## Ablauf PIN-Änderung in Profi cash 12

1. Ab dem 04. September 2024 wird beim Onlinedialog eine entsprechende Rückmeldung an Profi cash 12 gesendet und die PIN-Änderung angeboten. Bitte geben Sie Ihre bisherige PIN ein (falls nicht in Profi cash 12 gespeichert) und anschließend Ihre neue PIN (inkl. Wiederholung).

| Dashboard                                                                                 | × Datenübertragung d | urchführen ×     |            |                          |                            |  |             |  |  |
|-------------------------------------------------------------------------------------------|----------------------|------------------|------------|--------------------------|----------------------------|--|-------------|--|--|
| F Bitte die zu sendenden Jobs markieren                                                   |                      |                  |            |                          |                            |  |             |  |  |
| nur Jobs anzeigen zu Kontokategorie                                                       |                      |                  |            |                          |                            |  |             |  |  |
| sdoL                                                                                      |                      |                  |            |                          |                            |  |             |  |  |
| Aktueller Filter: Kein gespeicherter Filter ausgewählt 🗹 Löschen Speichern                |                      |                  |            |                          |                            |  |             |  |  |
| Ziehen Sie eine Spaltenüberschrift in diesen Bereich, um nach dieser Spalte zu gruppieren |                      |                  |            |                          |                            |  |             |  |  |
| Nr                                                                                        |                      | Kontobezeichnung | BLZ        |                          | Zwangs-PIN-Anderung        |  | Übertragung |  |  |
| т =                                                                                       |                      | * <b>0</b> ¢     | <b>0</b> ¢ | Ihre Bank fordert Sie zu | ır Änderung Ihrer PIN auf: |  | -           |  |  |
| 1 6996<br>3916: PIN-Änderung erforderlich.                                                |                      |                  |            |                          | forderlich.                |  | 08.05.2023  |  |  |
|                                                                                           |                      |                  |            |                          |                            |  |             |  |  |
|                                                                                           |                      |                  | _          |                          |                            |  |             |  |  |
|                                                                                           |                      |                  |            | Alte PIN                 | •••••                      |  |             |  |  |
| Netto PIN                                                                                 |                      |                  |            |                          |                            |  |             |  |  |
| Senden Unterschrift Bearbeiten Rundruf L                                                  |                      |                  | L          |                          |                            |  |             |  |  |
|                                                                                           |                      |                  |            | Neue PIN wiederholen     | •••••                      |  |             |  |  |
|                                                                                           |                      |                  |            |                          | PIN ändern Abbrechen       |  |             |  |  |
|                                                                                           |                      |                  |            |                          |                            |  |             |  |  |
|                                                                                           |                      |                  |            |                          |                            |  |             |  |  |

2. Mit Klick auf "PIN ändern" wird die PIN-Änderung bestätigt und gestartet.

| Jashboard × Datenübertragung durchführen ×                                                | ,                                            |                                         |    |  |  |  |  |
|-------------------------------------------------------------------------------------------|----------------------------------------------|-----------------------------------------|----|--|--|--|--|
| F Bitte die zu sendenden Jobs markieren                                                   |                                              |                                         |    |  |  |  |  |
| nur Jobs anzeigen zu Kontokategorie                                                       | Y                                            |                                         |    |  |  |  |  |
| Jobs                                                                                      |                                              |                                         |    |  |  |  |  |
| Aktueller Filter: Kein gespeicherter Filter ausgewählt 🔽 Löschen Speichern                |                                              |                                         |    |  |  |  |  |
| Ziehen Sie eine Spaltenüberschrift in diesen Bereich, um nach dieser Spalte zu gruppieren |                                              |                                         |    |  |  |  |  |
| Nr Kontobezeichnung                                                                       | BLZ                                          | Zwangs-PIN-Änderung ×                   |    |  |  |  |  |
|                                                                                           | Ihre Bank fordert Sie zu                     | ır Änderung Ihrer PIN auf:              |    |  |  |  |  |
| 1 10002712018-00-124689                                                                   | 3916: PIN-Änderung er                        | forderlich.                             |    |  |  |  |  |
|                                                                                           | Alte PIN                                     | •••••                                   |    |  |  |  |  |
| Senden Unterschrift Bearbeiten Rundruf                                                    | Neue PIN                                     | •••••                                   |    |  |  |  |  |
|                                                                                           | Neue PIN wiederholen                         | Profi cash                              | ×  |  |  |  |  |
|                                                                                           |                                              | Die PIN wird jetzt geändert.            | ОК |  |  |  |  |
| Senden Unterschrift Bearbeiten Rundruf                                                    | Alte PIN<br>Neue PIN<br>Neue PIN wiederholen | Profi cash Die PIN wird jetzt geändert. | ок |  |  |  |  |

3. Im anschließenden Onlinedialog wird die erforderliche Freigabe für die PIN-Änderung mittels einer TAN (hier am Beispiel VR-SecureGo Plus App) angefordert. Bestätigen Sie die PIN-Änderung in der App und anschließend durch Klick auf "OK".

| Dashboard × Datenübertragung durchführen × Datenübertragung × Druckvorschau: SAMMEL_NICHTGESENDET_PTK.\$\$\$ ×                                                                |                                                             |  |  |  |  |  |  |
|----------------------------------------------------------------------------------------------------|-------------------------------------------------------------|--|--|--|--|--|--|
|                                                                                                    |                                                             |  |  |  |  |  |  |
|                                                                                                    |                                                             |  |  |  |  |  |  |
| PIN ändern                                                                                                    |                                                             |  |  |  |  |  |  |
| Nachrichtenverarbeitung: Verschlüsseln<br>Nachrichtenverarbeitung: Senden<br>Nachrichtenverarbeitung: Senden                                                                  |                                                             |  |  |  |  |  |  |
| Nachrichtenverarbeitung: Senden 413 Bytes<br>Nachrichtenverarbeitung: Warten<br>Nachrichtenverarbeitung: Warten                                                               |                                                             |  |  |  |  |  |  |
| Nachrichtenverarbeitung: Empfangen                                                                                                    |                                                             |  |  |  |  |  |  |
| Nachrichtenverarbeitung: Emptangen 856 Bytes<br>Nachrichtenverarbeitung: Entschlüsseln                                                                                        |                                                             |  |  |  |  |  |  |
| Nachrichtenverarbeitung: Verifizieren                                                                                                    |                                                             |  |  |  |  |  |  |
| Nachrichtenverarbeitung: Ausführen<br>Nachrichtenverarbeitung: Ausführen 3060 Bitte beachten Sie die enthaltenen Warnungen/Hinweise.                                          |                                                             |  |  |  |  |  |  |
| Nachrichtenverarbeitung: Ausführen 3955 Sicherheitsfreigabe erfolgt über anderen Kanal.                                                                                       |                                                             |  |  |  |  |  |  |
| Decoupled TAN: BezTanMedium=                                                                                                    |                                                             |  |  |  |  |  |  |
| Decoupled TAN: decoupledReturn=(3955) Sicherheitsfreigabe erfolgt über anderen Kanal.<br>Decoupled TAN: Challenge=Bitte bestätigen Sie den Vorgang in Ihrer SecureGo plus App |                                                             |  |  |  |  |  |  |
|                                                                                                    |                                                             |  |  |  |  |  |  |
|                                                                                                    |                                                             |  |  |  |  |  |  |
|                                                                                                    |                                                             |  |  |  |  |  |  |
| Abbrechen                                                                                                    |                                                             |  |  |  |  |  |  |
|                                                                                                    |                                                             |  |  |  |  |  |  |
|                                                                                                    |                                                             |  |  |  |  |  |  |
|                                                                                                    |                                                             |  |  |  |  |  |  |
|                                                                                                    | Bitte bestätigen Sie den Vorgang in Ihrer SecureGo plus App |  |  |  |  |  |  |
|                                                                                                    | OK Abbrechen                                                |  |  |  |  |  |  |
|                                                                                                    |                                                             |  |  |  |  |  |  |

4. Die PIN-Änderung wird anschließend bestätigt. Bitte schließen Sie den Vorgang durch Klick auf "OK" ab.

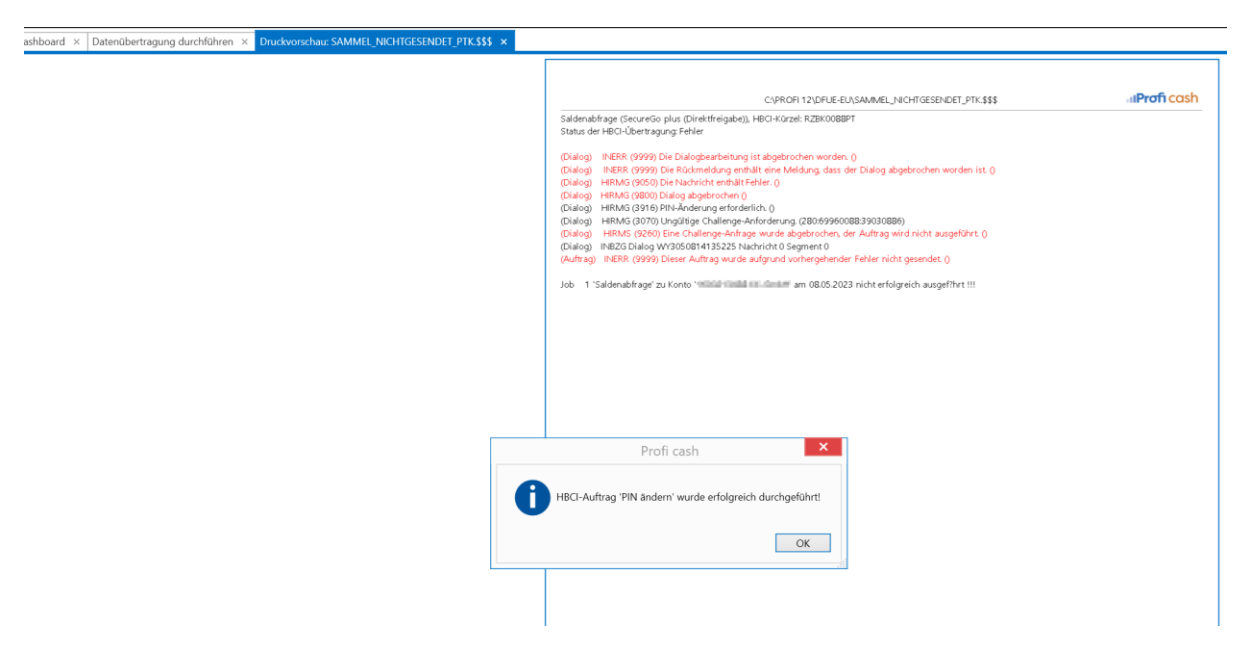